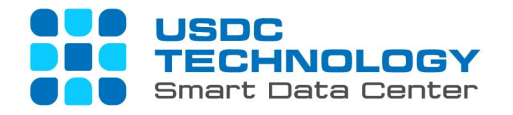

# USER GUIDE FOR VDI (VIRTUAL DESKTOP) ACCESS & USAGE - USDC TECHNOLOGY

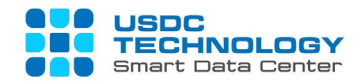

# CONTENT

| 1. | Introduction                     | . 2 |
|----|----------------------------------|-----|
| 2. | Instruction for access and usage | . 2 |
|    | 2.1. Initial Setup               | . 2 |
|    | 2.2. Access & Usage              | . 4 |

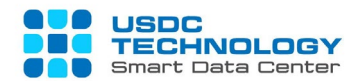

## 1. Introduction

The document is made for purpose of instructing users to access and use VDI services on computer devices running Windows OS.

#### 2. Instruction for access & usage

\* Customer's account will be provided by your system administrator.

In this document, we will use USDC Technology's demo server to demonstrate.

Server: vdidemo.usdc.vn

#### 2.1. Initial setup

Step 1: Access from Web Browser with following URL: https://vdidemo.usdc.vn

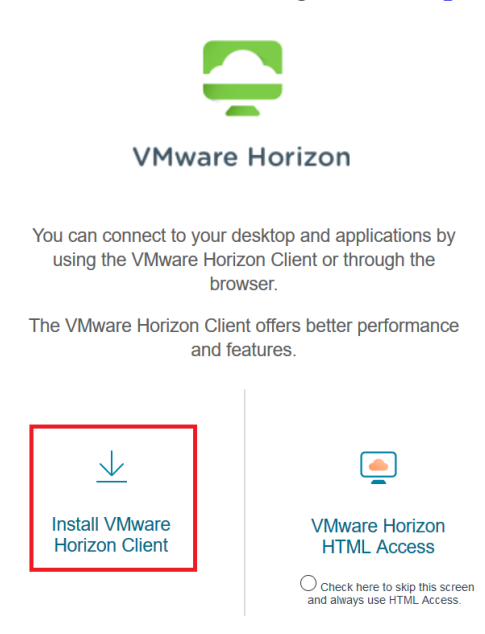

- Click "Install VMWare Horizon Client" to choose installation package for your OS (Operation System): choose this if you want to connect your VDI from Windows-based VMware software.
- Click "VMWare Horizon HTM Access" to access Virtual Desktop from your browser: choose this if you wan to connect directly from browser.

Step 2: Finish installing the VMware Horizon Client. Then, access from installed software: Step 2.1: Click Client setting (the 03 horizontal stripes) >> Click Configure SSL

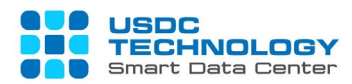

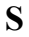

|             |                                                                                                    | _                                    |                                   | $\times$   |
|-------------|----------------------------------------------------------------------------------------------------|--------------------------------------|-----------------------------------|------------|
|             |                                                                                                    |                                      |                                   | <b>≓</b> ▼ |
| 1.68        | <ul> <li>⑦ Help<br/>Support Information</li> <li>⑦ Software Updates<br/>About VMware Horizon Client</li> <li>Configure data sharing<br/>Configure SSL</li> <li>Configure VMware Blast</li> <li>Hide the selector after launching an item<br/>Log in anonymously using linauthenticat</li> </ul>                                                                                                    | ed Acces                             | Ct                                | rl+H       |
| VMwa<br>Cei | <ul> <li>Pe Horizon Client SSL Configuration</li> <li>This mode determines how the client proceeds whe that your connection to the server is secure. It is not that you change this setting unless instructed to do administrator.</li> <li>Never connect to untrusted servers</li> <li>Warn before connecting to untrusted servers</li> <li>Do not verify server identity certificates</li> </ul> | en it can r<br>ot recomn<br>so by yo | iot verify<br>nended<br>ur system | ×          |
| SSI         | Proxy mode:<br>This sets the certificate checking mode to allow sec<br>Via an SSL Proxy. This setting works with the Blast<br>connections, it does not work with PCoIP.<br>Allow connection via an SSL Proxy<br>OK                                                                                                    | ondary co<br>and tunn                | onnections<br>el<br>Cancel        |            |

tep 2.2: Choose the "Do not verify ..." >> Click OK for reconfiguration

Step 3: Click Client setting >> Click Configure data sharing (Turn on/off sharing data)

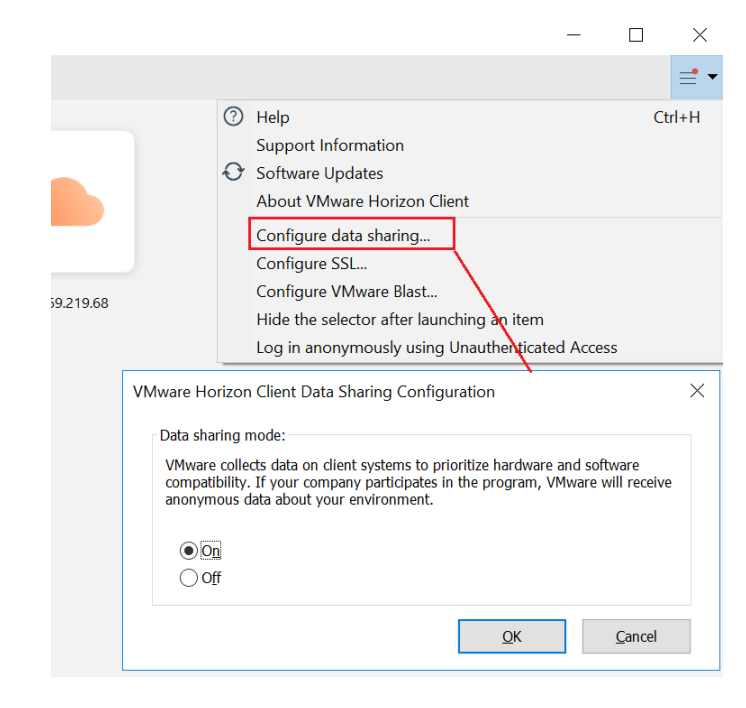

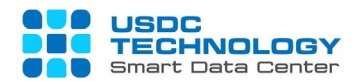

## Step 4: Click Client setting >> Click Configure VMWare Blast

Please set with the default settings if your endpoint is not use for any special function with graphic or security

|            |                                                                                                    | -        |                | $\times$   |  |  |  |
|------------|----------------------------------------------------------------------------------------------------|----------|----------------|------------|--|--|--|
|            |                                                                                                    |          |                | <b>≓</b> ▼ |  |  |  |
| 0          | <ul> <li>Help</li> <li>Support Information</li> <li>Software Updates</li> <li>About VMware Horizon Client</li> <li>Configure data sharing</li> <li>Configure SSL</li> <li>Configure VMware Blast</li> <li>Hide the selector after launching an item</li> <li>Log in anonymously using Unauthenticate</li> </ul> | ed Acces | Ct             | rl+H       |  |  |  |
|            |                                                                                                    |          |                |            |  |  |  |
| VMware Hor | izon Client Blast Configuration                                                                                                    |          |                | ×          |  |  |  |
| Allow H    | <ul> <li>Allow H.264 Decoding</li> <li>Allow High Color Accuracy (reduces battery life and performance)</li> <li>Allow High Efficiency Video Decoding (HEVC)</li> <li>Allow Blast connections to use operating system proxy settings</li> </ul>                                                                 |          |                |            |  |  |  |
|            | <u></u> K                                                                                                    |          | <u>C</u> ancel |            |  |  |  |

2.2. Access & Usage

# A. Connect to Virtual Desktop

Step 1: Click "New Server" on the Left of the top:

| n VMware Horizon Client |  |  |  |  |  |  |  |  |
|-------------------------|--|--|--|--|--|--|--|--|
| <u>N</u> ew Server      |  |  |  |  |  |  |  |  |
|                         |  |  |  |  |  |  |  |  |
|                         |  |  |  |  |  |  |  |  |

Step 2: Input server address of your organization, accept certification notification (if have).

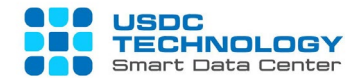

In this document, type "vdidemo.usdc.vn"

| Service Anticon Client           |         |                | × |                 |
|----------------------------------|---------|----------------|---|-----------------|
| Enter the name of the Connection | Server  |                |   |                 |
|                                  |         |                |   |                 |
|                                  | Cancel  | Connect        |   | vdidemo.usdc.vn |
|                                  | Carteer | <u></u> onnecc |   |                 |

Step 3: Click "Connect" to continue

After you connected, the next connection will be cached like this:

**Step 4:** Input your information for login, the username and password will be provided by your system administrator.

| 📮 Login            | _                         |       | × |
|--------------------|---------------------------|-------|---|
| Server:            | 🕞 https://vdidemo.usdc.vn |       |   |
| <u>U</u> ser name: |                           |       |   |
| Password:          |                           |       |   |
|                    | Cancel                    | Login |   |

After successfully login, you would be accessed to your Virtual desktop.

Your virtual desktops will be showed in this Pool list:

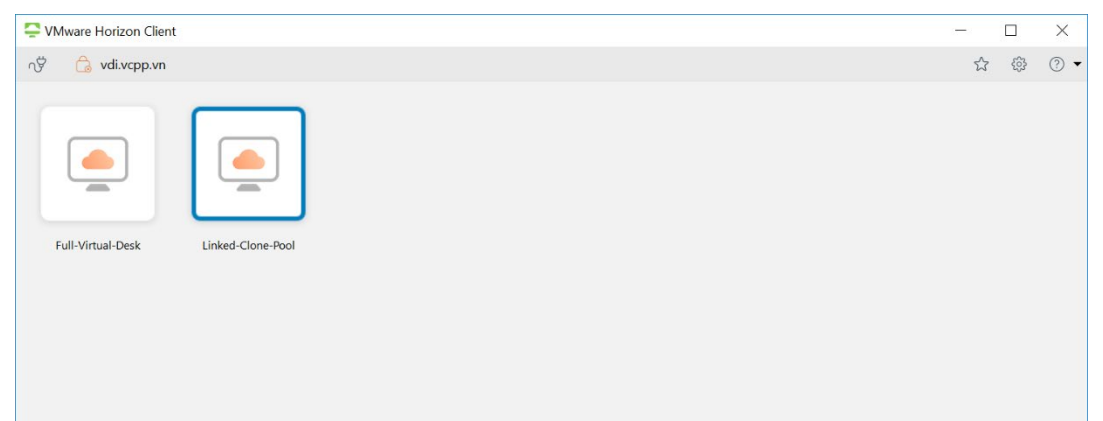

**B.** Modify viewing of Virtual Desktop

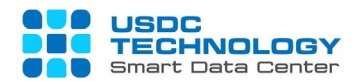

Step 1: Before accessing, you can modify the Pool setting by

Click on **Settings** icon, it will popup the setting box:

You can Modify display setting (Display), Protocol (Connect Via), Sharing (folder to be shared), Audio-Video, Geolocation sharing, ....

Step 2: To access Virtual Desktop, double click on the Pool icon assigned for you

| Steven Steven St |                                                                       |          |                                                     |                                                             |                                                         |                        | -                |                     | ×   |   |   |              |
|----------------------------------------------------------------------------------------------------|-----------------------------------------------------------------------|----------|-----------------------------------------------------|-------------------------------------------------------------|---------------------------------------------------------|------------------------|------------------|---------------------|-----|---|---|--------------|
| ∿ý 💪 vdi.vcpp.vn                                                                                                    |                                                                       |          |                                                     |                                                             |                                                         |                        | ٢                | 7 ®                 | ⊘ • |   |   |              |
| Full-Virtual-Desk                                                                                                    | Linked-Clone-Pool                                                     |          |                                                     |                                                             |                                                         |                        |                  |                     |     |   |   | <br>×<br>© # |
|                                                                                                    |                                                                       | <i>,</i> |                                                     |                                                             |                                                         |                        |                  |                     |     | × | _ |              |
|                                                                                                    | Full-Virtual-Desk                                                     | Linke 💮  | Geolocation                                         | Display:                                                    | All Monitors                                            |                        | ~                |                     |     |   |   |              |
|                                                                                                    |                                                                       | ¢<br>•   | Shortcuts<br>Full-Virtual-Desk<br>Linked-Clone-Pool | ☐ <u>A</u> utoconne<br>✓ Allo <u>w</u> disp<br>☐ Automatica | tt to this desktop<br>ay scaling<br>Ily synchronize the | e <u>k</u> eypad, scro | oll and caps loc | k <mark>keys</mark> |     |   |   |              |
| $- \square \square \square \square \square \square \square \square \square \square \square \square \square \square \square \square \square \square \square$                                                                                                    | ✓ ↓ Connect <u>U</u> SB Device                                        | e 🔻 🞝 Se | end <u>C</u> trl-Alt-Delete                         |                                                             | Linke                                                   | ed-Clone-l             | Pool —           | Ð                   | ×   |   |   |              |
| D <u>h</u> o h (3) <u>H</u> elp<br>Support<br>About <u>V</u>                                                                                                    | t Infor <u>m</u> ation<br><u>/</u> Mware Horizon Client               | Ctrl+H   | VMware Horizon® 7                                   | rer-HN-VDI-CO                                               |                                                         | 60%                    |                  | © 1                 | ☆   |   |   |              |
| <u>S</u> witch t<br><u>A</u> utocor<br><u>E</u> nable f<br>Share <u>F</u> e                                                                                                    | to Other Desktop<br>nnect to This Desktop<br>Relative Mouse<br>olders |          | Yease login again.                                  |                                                             |                                                         |                        |                  |                     |     |   |   |              |
| 🞝 Send <u>C</u> t                                                                                                    | rl-Alt-Delete                                                         |          |                                                     |                                                             | ОК                                                      |                        |                  |                     |     |   |   |              |
| → <u>D</u> isconn<br>Disconn                                                                                                    | nect<br>nect and <u>L</u> og Off                                      |          |                                                     |                                                             |                                                         |                        |                  |                     |     |   |   |              |

**Step 3:** Virtual Desktop will be appeared, move mouse point to the top of the monitor for viewing **Options** as following:

**Step 3.1:** If your organization forces USB accessibility policy to your virtual desktop, you can click **"Connect USB Device"** for modifying setting.

Step 3.2: Combo click "Send Ctrl-Alt-Delete" is for sign out, lock, change password, task manager

## C. Invitation for collaboration

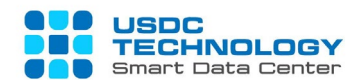

After working with your virtual desktop, if you can share your desktop via collaboration, you

can see this icon:

| $\equiv$ Options $\bullet$ $\Psi$ Connect USB De | vice 🔻 🖶 Send <u>C</u> trl-Alt-Delete |                                         |
|--------------------------------------------------|---------------------------------------|-----------------------------------------|
| 0                                                |                                       |                                         |
| Recycle Bin                                      |                                       |                                         |
| <b>Firefox</b>                                   |                                       |                                         |
|                                                  |                                       |                                         |
| e.                                               |                                       |                                         |
| Microsoft<br>Edge                                |                                       |                                         |
|                                                  |                                       |                                         |
| 🕂 🔎 🗐 🤤                                          | 📄 💼 🔟                                 | へ 臣 如 <sup>2:47</sup> PM<br>6/22/2020 1 |

**Step 1:** Click and invite person you want to collaborate (via Email) or share a link. If you have any problem, please contact your system administrator

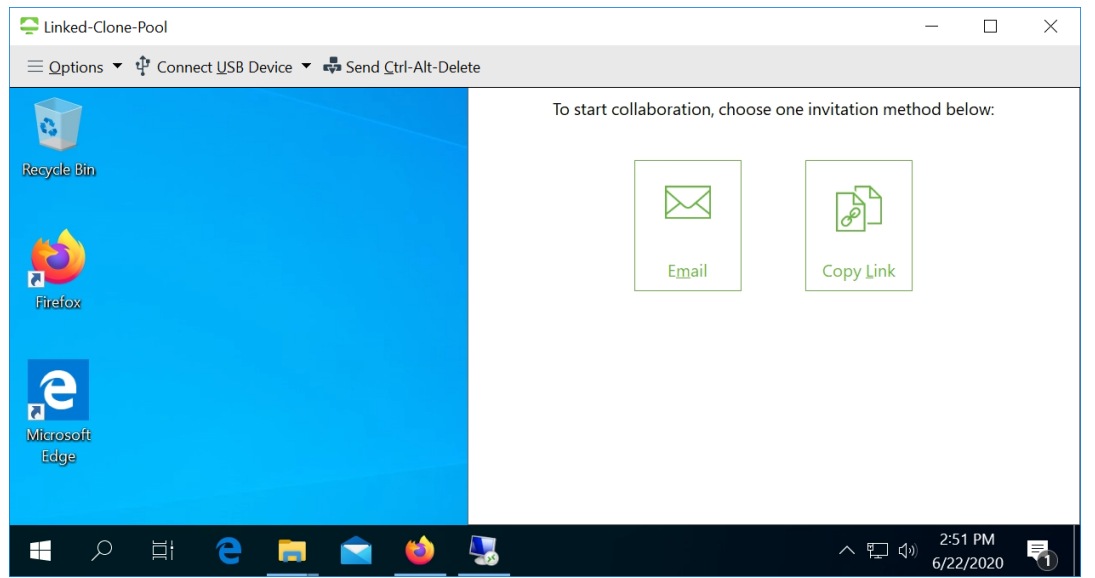

Through the previous tutorial, you have experienced the steps of access and usage USDC

Technology's Virtual Desktop Infrastructure (VDI)

For any questions regarding the service, please contact the hotline (028) 7308 0708 or support ticket page at https://portal.usdc.vn or email support@usdc.vn

Sincerely thank you./

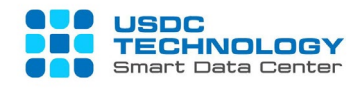

-THE END-